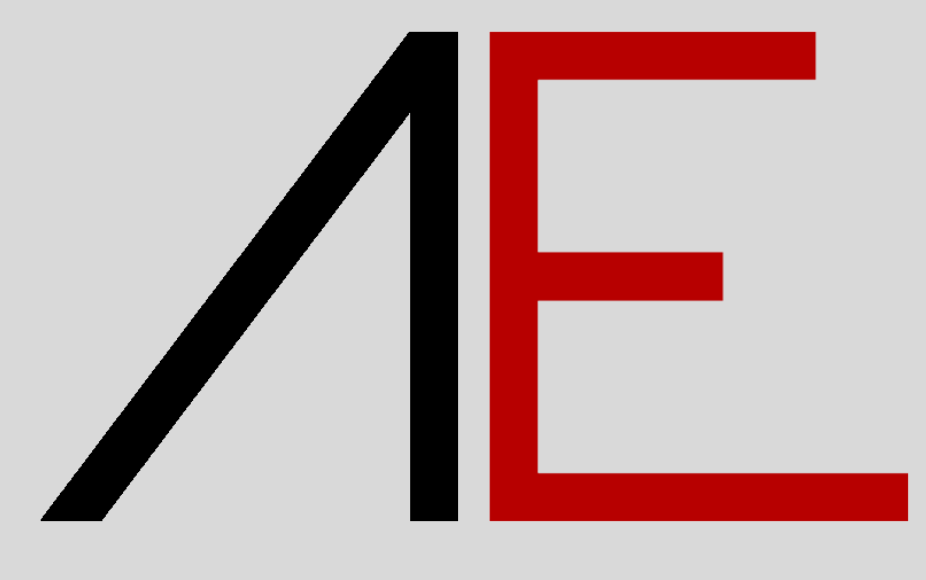

## MEP r.2 for Allplan 2021/2022/2023

## **Download - Installazione - QuickStart**

## Æ

## Sommario

| Note Generali                                                | 2  |
|--------------------------------------------------------------|----|
| Registrazione al portale APP-Easy                            | 3  |
| Procedura di acquisto di AE_MEP                              | 6  |
| Installazione AE_MEP r.2                                     | 12 |
| Modello Prototipo - Template                                 | 15 |
| Informazioni condivisione Progetto contenente Smart Parts AE | 16 |
| Informazioni Tecniche e videotutorial APP-Easy MEP           | 17 |

## Note Generali

I contenuti del presente documento potrebbero essere soggetti a variazioni.

Si declina ogni responsabilità sull'accuratezza delle informazioni e dei risultati proposti.

La decisione se e come utilizzare le informazioni proposte è responsabilità diretta di chi le utilizza.

In ogni caso si applicano i termini e le condizioni di licenza d'uso dei pacchetti App-Easy.

### **Registrazione al portale APP-Easy**

www.app-easy.it

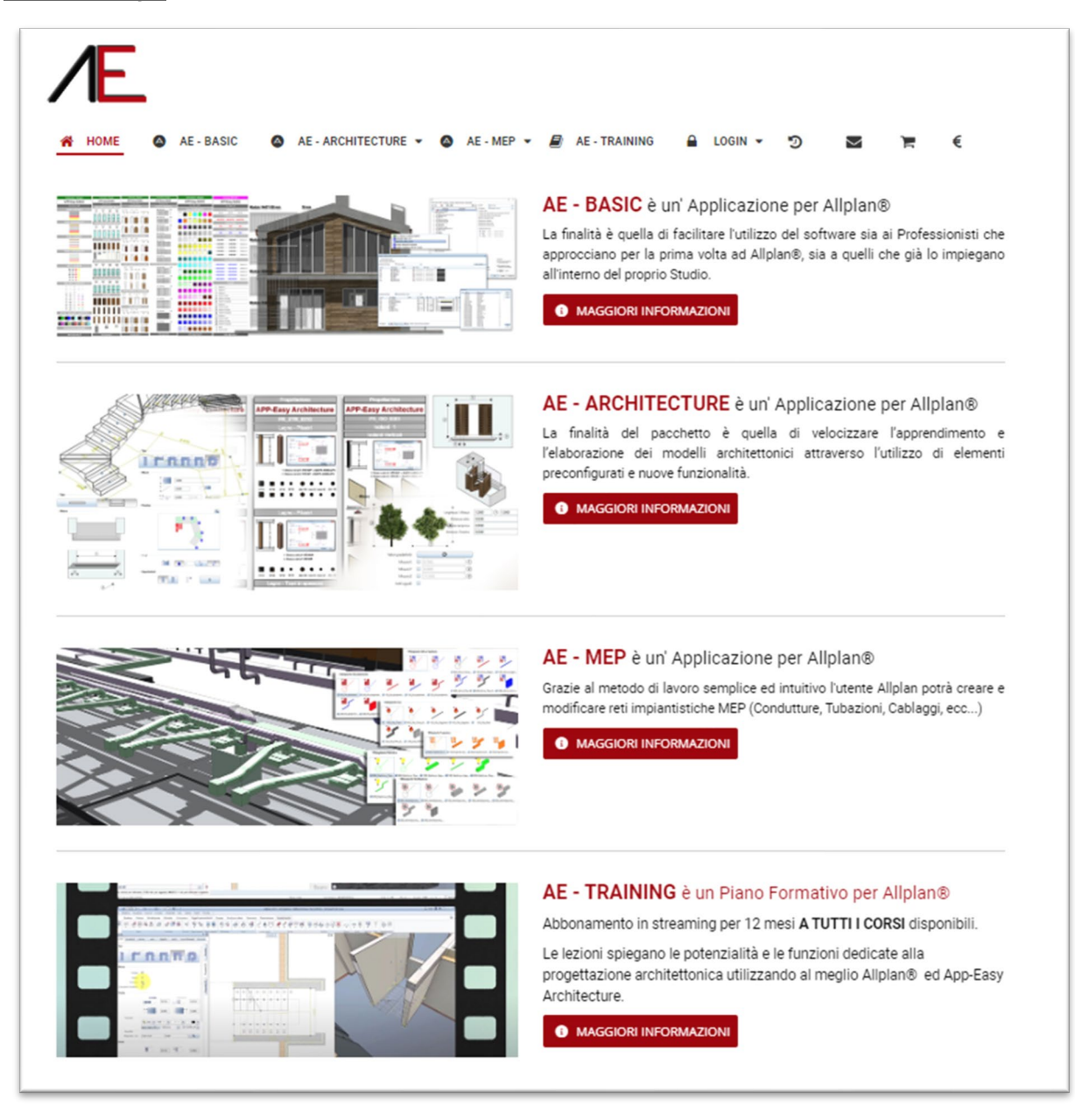

Attivare il menu LOGIN

| ∕E                                                                               |
|----------------------------------------------------------------------------------|
| 👫 HOME 💿 AE-BASIC 💿 AE-ARCHITECTURE ▾ 🌚 AE-MEP ▾ 🗟 AE-TRAINING 🔒 LOGIN ▾ 🄊 🔤 🏋 € |
|                                                                                  |
|                                                                                  |
| Non hai ancora un utente? <u>Registrati adesso!</u>                              |
| Accedi al tuo account                                                            |
| Nome utente *                                                                    |
| A Nome utente                                                                    |
| Password *                                                                       |
| Password                                                                         |
| Ricorda                                                                          |
| ACCEDI                                                                           |
| Hai dimenticato il tuo nome Utente?<br>Hai dimenticato la tua Password?          |
|                                                                                  |

Se NON è ancora registrato Cliccare su Registrati adesso.

Viene visualizzata la seguente maschera.

Compilare i campi riservati alla registrazione.

Quelli contrassegnati dall' \* sono obbligatori.

| -                      |                    |                |                   |                      |                |            |     |   |
|------------------------|--------------------|----------------|-------------------|----------------------|----------------|------------|-----|---|
|                        |                    |                |                   |                      |                |            |     |   |
|                        | •                  |                |                   | <b>B</b> 15 701      |                |            | ~ - |   |
| A HOME 🥥 AE-BASIC      | AE - ARCHITE       | CTURE - (      | AE-MEP 🕶          | AE - TRAI            | INING          | LOGIN ¥    | 9   | و |
|                        | E-mail*            |                |                   |                      |                |            |     |   |
|                        | Email di conferma* |                |                   |                      |                |            |     |   |
|                        | Descurate          |                |                   |                      |                |            |     |   |
|                        | Password*          |                |                   |                      |                |            |     |   |
|                        | Verifica password* |                |                   |                      |                |            |     |   |
| Informazioni indirizzo |                    |                |                   |                      |                |            |     |   |
|                        | Nome*              |                |                   |                      |                |            |     |   |
|                        | Cognome*           |                |                   |                      |                |            |     |   |
|                        | Azienda            |                |                   |                      |                |            |     |   |
|                        | Indirizzo*         |                |                   |                      |                |            |     |   |
|                        | C.A.P.*            |                |                   |                      |                |            |     |   |
|                        | Città*             |                |                   |                      |                |            |     |   |
|                        | Provinciat         |                |                   |                      |                |            |     |   |
|                        | Provincia          |                |                   |                      |                |            |     |   |
|                        | Nazione*           | Italy (Italia) |                   |                      |                |            |     | ~ |
|                        | Telefono           |                |                   |                      |                |            |     |   |
|                        | Partita IVA        |                |                   |                      |                |            |     |   |
| 1                      | Codice Fiscale     |                |                   |                      |                |            |     |   |
| 1                      | Codice SDI         |                |                   |                      |                |            |     |   |
|                        | E-mail PEC         |                |                   |                      |                |            |     |   |
|                        | Acconsento*        | 🗌 Trattament   | to dei dati perso | nali - art. 13 del R | Regolamento Ul | E 2016/679 |     |   |
|                        | 1                  | campi con il s | imbolo (*) sono   | obbligatori.         |                |            |     |   |
| REGISTRAZIONE          |                    |                |                   |                      |                |            |     |   |

Successivamente cliccare su REGISTRAZIONE.

1 - Se state acquistando un pacchetto saranno <u>indispensabili</u> anche i dati fiscali per l'emissione della fattura.

### Procedura di acquisto di AE\_MEP

Sito di riferimento: www.app-easy.it

Per procedere all'acquisto di AE Architecture bisogna aver effettuato l'accesso al sito.

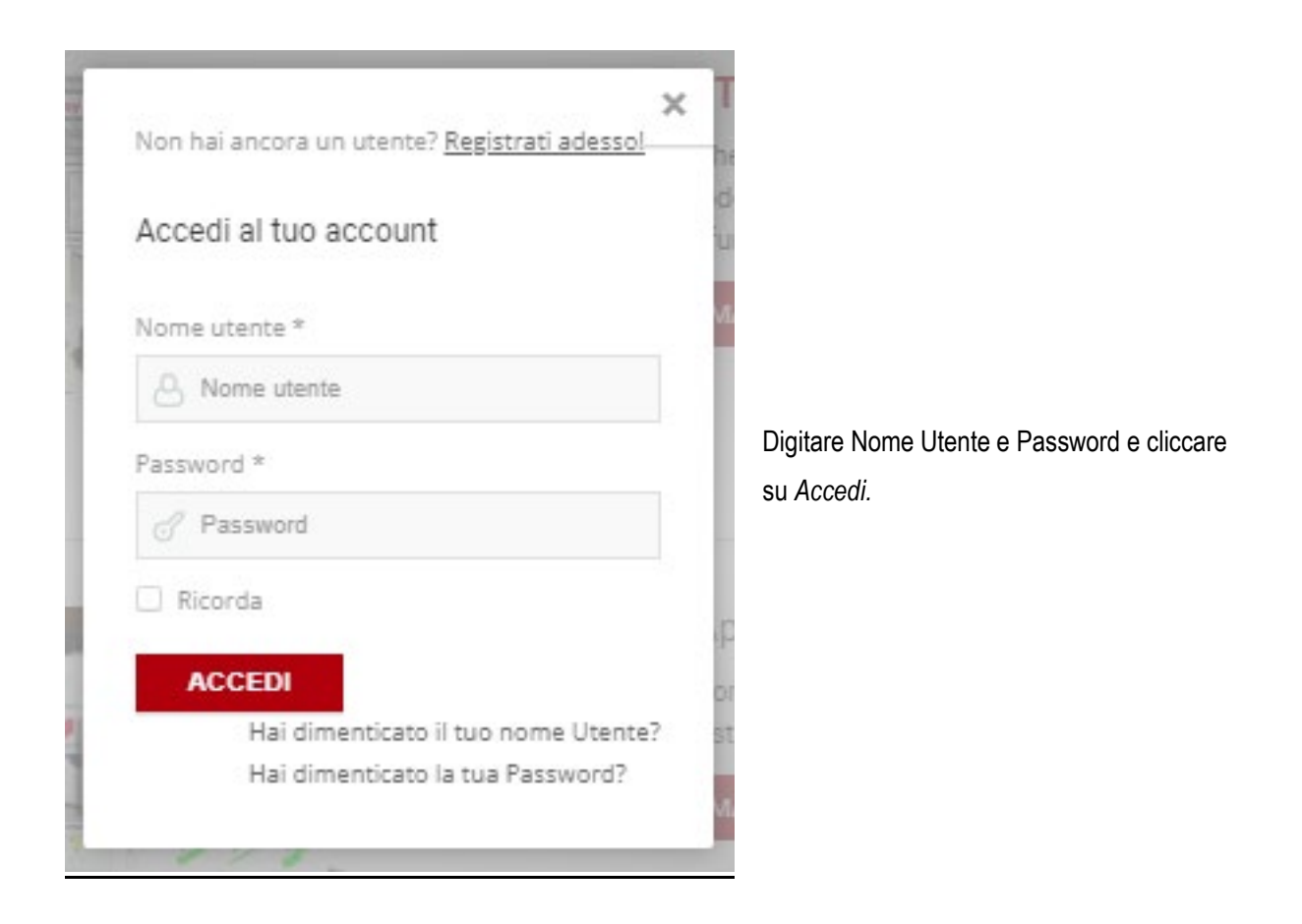

Cliccare sull'icona in alto a destra  $\epsilon$ 

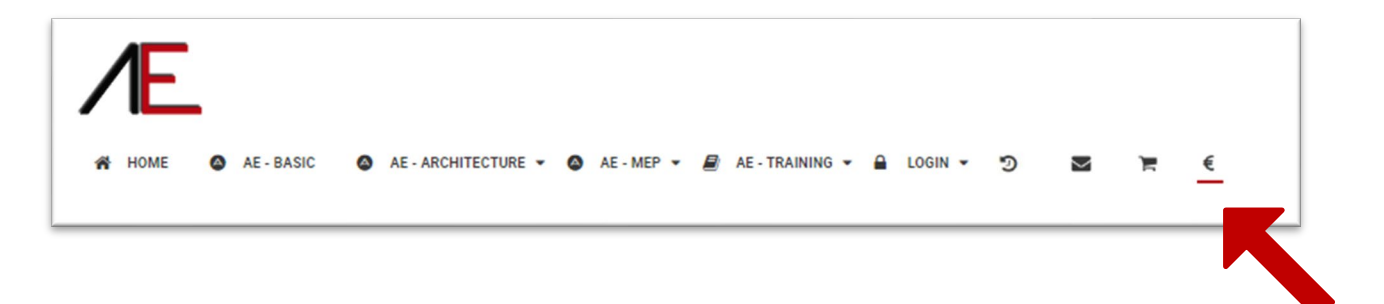

## Æ

| ssaggio<br>arrello è vuoto                                                                           | AE-ARCHITECTURE V Q AE-MEP V                                                                          | AE-IRAINING V 🖬 LUGIN V                                                                             | " <b>"</b>                                                                                                    |
|----------------------------------------------------------------------------------------------------|----------------------------------------------------------------------------------------------------|----------------------------------------------------------------------------------------------------|----------------------------------------------------------------------------------------------------|
| AE - BASIC                                                                                           | AE - ARCHITECTURE                                                                                     | AE - MEP                                                                                            | AE - TRAINING                                                                                                    |
| <del>€ 200,00</del> € 150,00                                                                         | <del>€ 890,00</del> € 590,00                                                                          | <del>€ 890,00</del> € 590,00                                                                        | € 189,00                                                                                                    |
| NUOVA LICENZA                                                                                        | NUOVA LICENZA                                                                                         | NUOVA LICENZA                                                                                       | NUOVA LICENZA                                                                                                    |
| PREZZO IVA ESCLUSA                                                                                   | PREZZO IVA ESCLUSA                                                                                    | PREZZO IVA ESCLUSA                                                                                  | PREZZO IVA ESCLUSA                                                                                                    |
| 🐂 ACQUISTA ORA                                                                                       | 🐂 ACQUISTA ORA                                                                                        | 🐂 ACQUISTA ORA                                                                                      | 🐂 ACQUISTA ORA                                                                                                    |
| CONTENUTI   AE - BASIC<br>GRATUITO per IL CLIENTE ALLPLAN<br>Italia con contratto SERVICEPLUS.       | CONTENUTI   AE - ARCHITECTURE<br>GRATUITO per IL CLIENTE ALLPLAN<br>Italia con contratto SERVICEPLUS. | CONTENUTI   AE - MEP                                                                                | ABBONAMENTO IN STREAMIN<br>PER 12 MESI     ACCESSO A TUTTI I CONTENU'<br>PER 12 MESI     AGGIORNAMENTI / NUOVI<br>CONTENUTI              |
| LICENZA STUDIO:                                                                                      | LICENZA STUDIO:                                                                                       | LICENZA STUDIO:                                                                                     | LICENZA STUDIO:                                                                                                    |
| AE - BASIC r.2023.0                                                                                  | AE - ARCHITECTURE r.2023.0                                                                            | AE - MEP r.2.1                                                                                      | AE - TRAINING                                                                                                    |
| ll pacchetto può essere installato                                                                   | ll pacchetto può essere installato                                                                    | ll pacchetto può essere installato                                                                  | Accesso contemporaneo per i                                                                                                    |
| su tutte le postazioni Allplan in<br>possesso del Cliente.                                           | su tutte le postazioni Alipian in<br>possesso del Cliente.                                            | su tutte le postazioni Allplan in<br>possesso del Cliente.                                          | collaboratori interni allo Studio con<br>medesimo utente.                                                                                |
| Sarà fornito il SETUP PER ALLPLAN<br>2021 / 2022 / 2023 ed il CODICE<br>SERIALE della licenza d'uso. | Sarà fornito il SETUP PER ALLPLAN<br>2021 / 2022 / 2023 ed il CODICE<br>SERIALE della licenza d'uso.  | Sarà fonito il SETUP PER ALLPLAN<br>2021 / 2022 / 2023 ed il CODICE<br>SERIALE della licenza d'uso. | Se l'abbonamento è stato sottoscritto o<br>ALLPLAN Italia srl, <u>i 12 mesi saranno</u><br><u>conteggiati dalla data del contratto</u> . |
|                                                                                                    | AE - ARCHITECTURE                                                                                     | AE - MEP                                                                                            | AE - TRAINING                                                                                                    |
|                                                                                                    | € 190,00                                                                                              | € 190,00                                                                                            | € 129,00                                                                                                    |
|                                                                                                    | UPGRADE                                                                                               | UPGRADE                                                                                             | RINNOVO                                                                                                    |
|                                                                                                    | PREZZO IVA ESCLUSA                                                                                    | PREZZO IVA ESCLUSA                                                                                  | PREZZO IVA ESCLUSA                                                                                                    |
|                                                                                                    |                                                                                                    |                                                                                                    |                                                                                                    |

Optare per AE\_MEP\_r.2

| Attenzione<br>LIMITE RAGGIUNTO.<br>Non puoi aggiungere il prodotto: AE - Arch                                                                                                    | itecture r 2023 (NUOVA LICENZA) |                                                                                                    |                                                                                                    |               |
|----------------------------------------------------------------------------------------------------|---------------------------------|----------------------------------------------------------------------------------------------------|----------------------------------------------------------------------------------------------------|---------------|
| Attenzione<br>LIMITE RAGGIUNTO.<br>Non puoi aggiungere il prodotto: AE - Arch                                                                                                    |                                 |                                                                                                    |                                                                                                    |               |
| Non puoi aggiungere il prodotto: AE - Arch                                                                                                    |                                 |                                                                                                    |                                                                                                    |               |
|                                                                                                    |                                 |                                                                                                    |                                                                                                    |               |
| and the                                                                                                    |                                 |                                                                                                    |                                                                                                    |               |
| Indiri                                                                                                    | zzo per la fatturazione         |                                                                                                    |                                                                                                    |               |
| Dataro                                                                                                    | Lease .                         |                                                                                                    | 1                                                                                                    | 1             |
| Italy                                                                                                    |                                 |                                                                                                    |                                                                                                    |               |
|                                                                                                    |                                 |                                                                                                    |                                                                                                    |               |
|                                                                                                    |                                 |                                                                                                    |                                                                                                    |               |
| Nome                                                                                                    | Prezzo unit                     | ario                                                                                                    | Quantità prodotto                                                                                                    | Prezzo totale |
| AE - MEP r.2 (NUOVA LICENZA)                                                                                                    | 5                               | 90,00 €                                                                                                    | 1 20                                                                                                    | 590,00 €      |
|                                                                                                    |                                 |                                                                                                    | Totale Parziale                                                                                                    | 590,00€       |
|                                                                                                    |                                 |                                                                                                    | I.V.A.                                                                                                    | 129,80 €      |
|                                                                                                    |                                 |                                                                                                    | Totale                                                                                                    | 719,80 €      |
| •                                                                                                    |                                 |                                                                                                    |                                                                                                    |               |
| Bonifico Bancario                                                                                                    |                                 |                                                                                                    |                                                                                                    |               |
| i Dati bancari per eseguire il bonifico sara                                                                                                    |                                 |                                                                                                    |                                                                                                    |               |
|                                                                                                    | nno INVIATI VIA E-MAIL.         |                                                                                                    |                                                                                                    |               |
| PayPal - Carta di credito PayPal VISA Discover Automation Maedin                                                                                                    | nno INVIATI VIA E-MAIL.         |                                                                                                    | 2                                                                                                    |               |
| PayPal - Carta di credito<br>PayPal VISA oscerna Association (Interna<br>ATTENZIONE: Il contratto sarà confermat                                                                                                    | nno INVIATI VIA E-MAIL.         | 48 ore dal pagar                                                                                                    | 2                                                                                                    |               |
| PayPal - Carta di credito PayPal VISA oscense attante antenente ATTENZIONE: Il contratto sarà confermat odice di sconto AGGIUNGE                                                                                                    | nno INVIATI VIA E-MAIL.         | 48 ore dal pagari                                                                                                    | nento)                                                                                                    |               |
| PayPai - Carta di credito PayPai VISA oscente attentione descente attentione descente  | nno INVIATI VIA E-MAIL.         | 48 ore dal pagar                                                                                                    | nento)                                                                                                    |               |
| PayPal - Carta di credito PayPal VISA pocesse Accesse from<br>ATTENZIONE: Il contratto sarà confermati<br>iodice di sconto AGGIUNGE NFORMAZIONI CLIENTE ALLPLAN ITALIA S<br>Cliente ALLPL                                                                                                    | nno INVIATI VIA E-MAIL.         | 48 ore dal pagan<br>9 Serviceplus                                                                                                    | nento)                                                                                                    |               |
| PayPai - Carta di credito PayPai VISA osceres Attacto Attenzione: Il contratto sarà confermat Codice di sconto AGGIUNGE NFORMAZIONI CLIENTE ALLPLAN ITALIA S Cliente ALLPL Vei                                                                                                    | nno INVIATI VIA E-MAIL.         | 48 ore dal pagan<br>48 Serviceplus<br>10 Serviceplus<br>10 Serviceplus                                                                                                    | nento)                                                                                                    |               |
| PayPal - Carta di credito PayPal VISA occurs Accordo ATTENZIONE: Il contratto sarà confermat Odice di sconto AGGIUNGE NFORMAZIONI CLIENTE ALLPLAN ITALIA S Cliente ALLPL Ver                                                                                                    | nno INVIATI VIA E-MAIL.         | 48 ore dal pagan<br>9 Servicepius<br>10 Servicepius                                                                                                    | 2<br>nento)                                                                                                    |               |
| PayPal - Carta di credito PayPal VISA Docerto Accordinatione di sconto odice di sconto ACGIUNGE NFORMAZIONI CLIENTE ALLPLAN ITALIA S Cliente ALLPL Ver 3                                                                                                    | nno INVIATI VIA E-MAIL.         | 48 ore dal pagan<br>9 Serviceptus<br>to Serviceptus                                                                                                    | nento)                                                                                                    |               |
| PayPal - Carta di credito PayPal VISA DOCENTA CONTRACTO DI CARTA DI CONTRACTO DA CONTRACTO DI CONTRACTO DI CONTRACTO DI CONTRACTO DI CONTRACTO DI CONTRACTO DI CONTRUCTO DI CONTRUCTO DI CO | nno INVIATI VIA E-MAIL.         | 48 ore dal pagan<br>9 Serviceplus<br>to Serviceplus                                                                                                    | nento)                                                                                                    |               |
| PayPal - Carta di credito<br>PayPal VISA oscerer accessione descerer<br>ATTENZIONE II contratto sarà conferman<br>Codice di sconto<br>AGGIUNGI<br>NFORMAZIONI CLIENTE ALLPLAN ITALIA S<br>Cliente ALLPL<br>3<br>Configura                                                                                                    | nno INVIATI VIA E-MAIL.         | 48 ore dal pagan<br>• Servicepius<br>to Servicepius                                                                                                    | nento)                                                                                                    |               |
| PayPal - Carta di credito PayPal VISA DOCENTA CONTRACTO DI CARTA DI CONTRACTO DI CARTO DI CONTRACTO DI CONTRACTO DI CONTRA | nno INVIATI VIA E-MAIL          | 48 ore dal pagan<br>Serviceplus<br>to Serviceplus                                                                                                    | nento)                                                                                                    |               |
| PayPal - Carta di credito<br>PayPal VISA pocessi accordinatione<br>ATTENZIONE: Il contratto sarà confermationi<br>codice di sconto<br>AGGIUNG<br>NFORMAZIONI CLIENTE ALLPLAN ITALIA S<br>Cliente ALLPL<br>3<br>Configura<br>Configura                                                                                                    | nno INVIATI VIA E-MAIL.         | 48 ore dal pagan<br>• Servicepius<br>to Servicepius                                                                                                    | nento)                                                                                                    |               |
| PayPal - Carta di credito PayPal VISA Docere Accordinatione di sconto codice di sconto codice di sconto codi | nno INVIATI VIA E-MAIL.         | 48 ore dal pagan<br>48 ore dal pagan<br>5 Serviceplus<br>to Serviceplus<br>ini e le condizion                                                                                                    | nento)                                                                                                    |               |
| PayPai Carta di credito PayPai VISA oscento ante confermat codice di sconto AGGIUNIG NFORMAZIONI CLIENTE ALLPLAN ITALIA S Cliente ALLPL 3 Configura Configura Configura Configura                                                                                                    | Ino INVIATI VIA E-MAIL          | 48 ore dal pagan<br>- Servicepius<br>to Servicepius<br>to Servicepius<br>- Ini e le condition<br>- formativa ai ser<br>- formativa ai ser                                                                                                    | nento)<br>ii d'uso prima di procedere.<br>Insi dell'art. 13 dei Regolamento (UE) n<br>dicate agli articoli "4.a.4.b.4.c".<br>INDISPENSABILE PER L'ESPLETAMER                                                                                                    |               |
| PayPal - Carta di credito<br>PayPal VISA OSCIVITI ALLO SATA CONFERMA<br>Codice di sconto<br>ACIGIUNIG<br>NFORMAZIONI CLIENTE ALLPLAN ITALIA S<br>Cliente ALUPL<br>3<br>Configura<br>Configura<br>Configura                                                                                                    | nno INVIATI VIA E-MAIL.         | 48 ore dal pagan<br>Serviceplus<br>to Serviceplus<br>ini e le condizion<br>nformativa ai ser<br>per le finalità ini<br>fractativo. MA<br>VTO IMPEDIREE                                                                                                    | 1 d'uso prima di procedere.<br>Ini d'uso prima di procedere.<br>Ini dicate agli articoli "4.a, 4.b, 4.c".<br>INDISPENSABILE PER L'ESPLETAMEN<br>BE LA CONCLUSIONE DEL CONTRAT                                                                                                    |               |
| PayPai - Carta di credito<br>PayPai VISA oscenze anno anno anno anno anno anno anno ann                                                                                                    | nno INVIATI VIA E-MAIL.         | 48 ore dal pagan<br>48 ore dal pagan<br>5 Servicepius<br>to Servicepius<br>to Servicepius<br>ini e le condizion<br>formativa ai ser<br>formativa ai ser<br>ATTO IMPEDIREB<br>Informativa ai ser<br>ATTAMENTO DI<br>Facoltativo, MA                                                                                                    | 2<br>nento)<br>ii d'uso prima di procedere.<br>nsi dell'art. 13 dei Regolamento (UE) n<br>dicare agli articoli "4.a, 4.b, 4.c".<br>INDISPENSABILE PER L'ESPLETAMEN<br>BE LA CONCLUSIONE DEL CONTRAT<br>nsi dell'art. 13 dei Regolamento (UE) n<br>El DATI per le finalità indicate agli artic<br>IN CASO DI PROMOZIONI E/O AGGII                                                                                                    |               |
| PayPai - Carta di credito PayPai VISA oscere accontante accontante | nno INVIATI VIA E-MAIL          | 48 ore dal pagan<br>48 ore dal pagan<br>5 Serviceplus<br>to Serviceplus<br>to Serviceplus<br>ini e le condizion<br>francische dal serviceplus<br>francische dal serviceplus<br>francische dal serviceplus<br>francische dal serviceplus<br>francische dal serviceplus<br>francische dal serviceplus<br>francische dal pagan<br>ini e le condizion<br>francische dal pagan<br>ini e le condizion<br>francische dal pagan<br>formativa al serviceplus<br>francische dal pagan<br>formativa al serviceplus<br>francische dal pagan<br>formativa al serviceplus<br>francische dal pagan<br>formativa al serviceplus<br>francische dal pagan<br>formativa al serviceplus<br>francische dal pagan<br>francische dal pagan | 2<br>nento)<br>il d'uso prima di procedere.<br>Indicate agli articoli "4.a, 4.b, 4.c".<br>INDISPENSABILE PER L'ESPLETAMEN<br>BE LA CONCLUSIONE DEL CONTRAT<br>Indicate agli articoli "4.a, 4.b, 4.c".<br>INDISPENSABILE PER L'ESPLETAMEN<br>BE LA CONCLUSIONE DEL CONTRAT<br>Indicate agli articoli "4.a, 4.b, 4.c".<br>INDISPENSABILE PER L'ESPLETAMEN<br>DE DATI per le finalità indicate agli artic<br>IN CASO DI PROMOZIONI E/O AGGIO<br>INFORMARIA. |               |

#### 1- Verificare i dati di fatturazione

#### Nota bene: per poter emettere regolare fattura elettronica compilare tutti i campi.

2- Definire la modalità di pagamento

- Bonifico Bancario
- PayPal Carta di Credito

Se si ha a disposizione un codice di sconto INSERIRLO nell'apposito campo.

I codici di sconto posso essere utilizzati UNA sola volta e vengono automaticamente disabilitati.

- 3- Informazioni aggiuntive
- 4- Leggere attentamente le condizioni della Policy Privacy in particolare art 4a, 4b, 4c,
- 5- Leggere attentamente le condizioni della Policy Privacy in particolare art 4d
- 6- CONFERMA

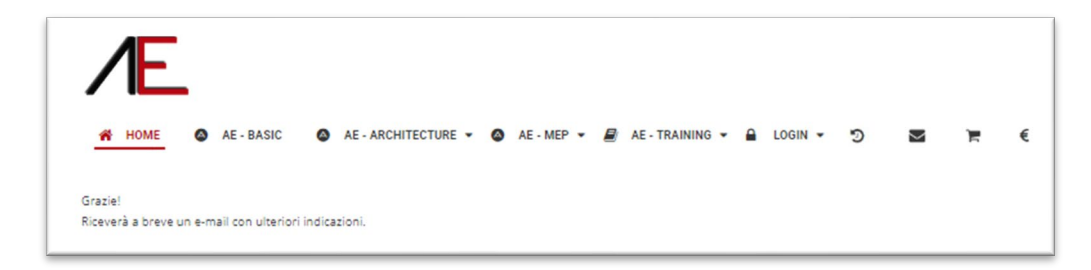

Riceverà una mail che conferma la creazione dell'Ordine

| bbiamo il piacer<br>iorno 2022-10-10<br><b>Buongiorno A</b><br>Grazie per acquis                                                                                   | re di confermare la creazione del vos<br>0 alle ore 16:30<br><b>pp-Easy Staff,</b><br>tato presso <u>https://www.app-easy.it/</u> .                                                                                                    | tro ordine <u>G3U5H95</u>                                                    | su <u>https://ww</u>                      | w.app-easy              |
|----------------------------------------------------------------------------------------------------|----------------------------------------------------------------------------------------------------|------------------------------------------------------------------------------|-------------------------------------------|-------------------------|
| ndirizzo per la fa                                                                                                    | atturazione                                                                                                    |                                                                              |                                           |                         |
| Stefano Galacci                                                                                                    |                                                                                                    |                                                                              |                                           |                         |
| Italy                                                                                                    |                                                                                                    |                                                                              |                                           |                         |
| RIEPILOGO                                                                                                    | ORDINE                                                                                                    |                                                                              |                                           |                         |
| Nome                                                                                                    |                                                                                                    | Prezzo unitario                                                              | Quantità                                  | Totale                  |
| AE - MEP r.2.1 (N                                                                                                    | IUOVA LICENZA)                                                                                                    | 590,00€                                                                      | 1                                         | 590,00€                 |
|                                                                                                    | Totale Parziale                                                                                                    | 590,00€                                                                      |                                           |                         |
|                                                                                                    | Totale ordine senza I.V.A.                                                                                                    | 590,00€                                                                      |                                           |                         |
| Wetodo di pagan                                                                                                    | Totale ordine con I.V.A.                                                                                                    | 719,80€                                                                      |                                           |                         |
| Metodo di pagan<br>Pagamento co<br>dei dati inserit<br>Pagamento co<br>Bancarie per e                                                                              | Totale ordine con I.V.A.<br>nento : Bonifico Bancario<br>on PayPal / Carta di credito: Il co<br>ti (entro 48 ore dal pagamento)<br>on Bonifico Bancario: Riceverà a<br>secuire il Bonifico.                                                                                                    | 719,80 €<br>ontratto sarà confe<br>a breve un e-mail                         | ermato dop<br>con le Cooi                 | o la verific<br>rdinate |
| Metodo di pagan<br>Pagamento co<br>dei dati inserit<br>Pagamento co<br>Bancarie per e<br>PRIVACY - Infor<br>PRIVACY - Artic<br>PRIVACY - Artic<br>Termini e Condiz | Totale ordine con I.V.A.<br>nento : Bonifico Bancario<br>on PayPal / Carta di credito: Il co<br>it (entro 48 ore dal pagamento)<br>on Bonifico Bancario: Riceverà :<br>eseguire il Bonifico.<br>mativa ai sensi dell'art. 13 del Regola<br>oli "4.a, 4.b, 4.c". : ACCONSENTO<br>olo "4.d". : ACCONSENTO<br>zioni d'uso : ACCETTO | 719,80 €<br>ontratto sarà confi<br>a breve un e-mail<br>mento (UE) n. 679/20 | ermato dop<br>con le Cool<br>116 ("GDPR") | o la verific<br>rdinate |

In seguito alla verifica dei dati inseriti per la corretta fatturazione sarà inviata una e-mail con gli estremi per emettere il bonifico bancario e successivamente sarà sbloccato l'ordine.

Riceverete ulteriore mail con i link ai setup ed il codice univoco per l'installazione

| APP-EASY                                                       |                      |              |          |
|----------------------------------------------------------------|----------------------|--------------|----------|
| Stato dell'ordine No. <u>G3U5H95</u> è ora Ordine conferma     | to.                  |              |          |
| Buongiorno App-Easy Staff,                                     |                      |              |          |
| Grazie per acquistato presso <u>https://www.app-easy.it/</u> . |                      |              |          |
| Indirizzo per la fatturazione                                  |                      |              |          |
| Befare Catalon                                                 |                      |              |          |
| Italy                                                          |                      |              |          |
| RIEPILOGO ORDINE                                               |                      |              |          |
| Nome                                                           | Prezzo unitario      | Quantità     | Totale   |
| AE - MEP r.2.1 (NUOVA LICENZA)                                 |                      |              |          |
|                                                                | 590.00€              | 1            | 590 00 € |
| AE MEP r.2.1 (ALLPLAN2022)                                     | 000,00 C             |              | 000,00 0 |
| AE MEP r.2.1 (ALLPLAN2023)                                     |                      |              |          |
| Totale Parziale                                                | 590,00€              |              |          |
| Totale ordine senza I.V.A.                                     | 590,00€              |              |          |
| Totale ordine con I.V.A.                                       | 719,80€              |              |          |
| Metodo di pagamento : Bonifico Bancario                        |                      |              |          |
|                                                                |                      |              |          |
|                                                                |                      |              |          |
|                                                                |                      |              |          |
| PRIVACY - Informativa ai sensi dell'art. 13 del Regola         | amento (UE) n. 679/2 | 016 ("GDPR") | 1        |
| DRIVACY Articoli "4 a 4 b 4 c" · ACCONSENTO                    |                      |              |          |
| PRIVACY - Articolo "4.d". : ACCONSENTO                         |                      |              |          |
| Termini e Condizioni d'uso : ACCETTO                           |                      |              |          |
| Dati Seriali h In al                                           | legato al prodotto   |              |          |
| AE -                                                           | MEP r.2.1 (NUOVA     | LICENZA)     |          |
|                                                                | ,                    | ,            |          |

a- Eseguire il **download** del **setup** desiderato (Allplan 2021 e/o Allplan 2022 e/o Allplan 2023).

b-Annotarsi il codice seriale che sarà richiesto in fase di installazione.

### Installazione AE\_MEP r.2

Di seguito la procedura di installazione. Eseguito il download del setup, procedere come segue:

#### CHIUEDERE l'applicazione ALLPLAN

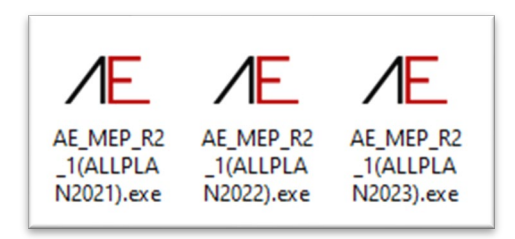

Tasto DX del mouse sul file di SETUP idoneo alla versione di Allplan installata ed optare per Esegui come Amministratore

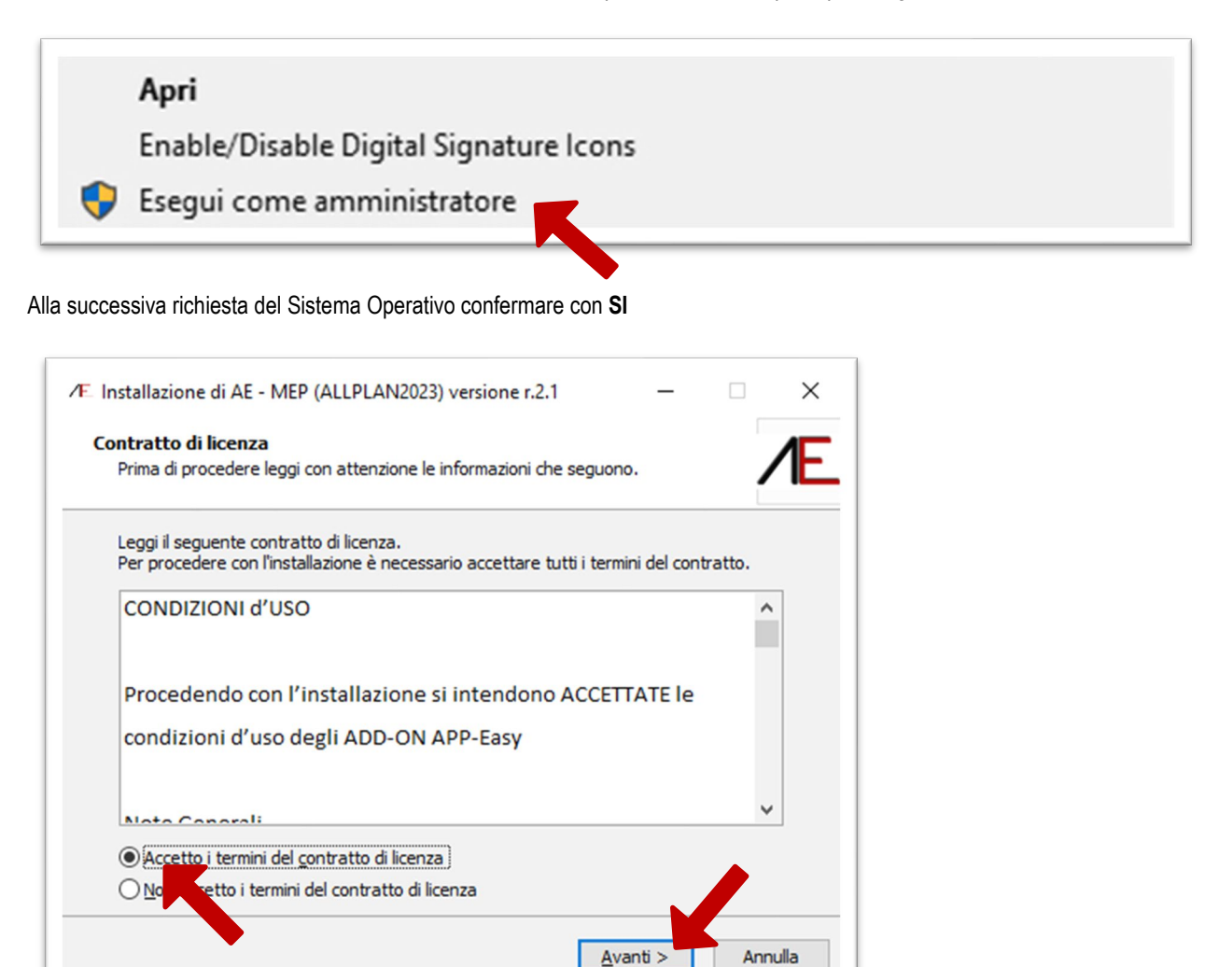

Leggere attentamente le condizioni d'uso: per procedere con l'installazione Accettarle e cliccare su Avanti.

In caso di NON accettazione l'installazione sarà interrotta.

| formazioni utente                   |  |
|-------------------------------------|--|
| Inserisci le seguenti informazioni. |  |
| Nome:                               |  |
| Nome Utente                         |  |
| Società:                            |  |
| Studio/Società                      |  |
| Numero di serie:                    |  |
|                                     |  |

Digitare i dati richiesti e il Numero di serie (riportato sulla mail di conferma d'ordine) e cliccare su Avanti.

| Pronto per              | l'installazione                           | ziaco l'installazi | and AE MED (        |                   |   |
|-------------------------|-------------------------------------------|--------------------|---------------------|-------------------|---|
| computer.               | ima e pronto per ini                      | ziare i instaliazi | one di AE - MEP (   | ALLPLAN2023) N    |   |
| Seleziona<br>modificare | "Installa" per contir<br>le impostazioni. | nuare con l'inst   | allazione, o "Indie | tro" per rivedere | 0 |
| Informaz<br>Nom<br>Stud | ioni utente:<br>2 Utente<br>o/Società     |                    |                     |                   | ^ |
| <                       |                                           |                    |                     |                   | v |
|                         |                                           |                    |                     |                   |   |

cliccare su Installa

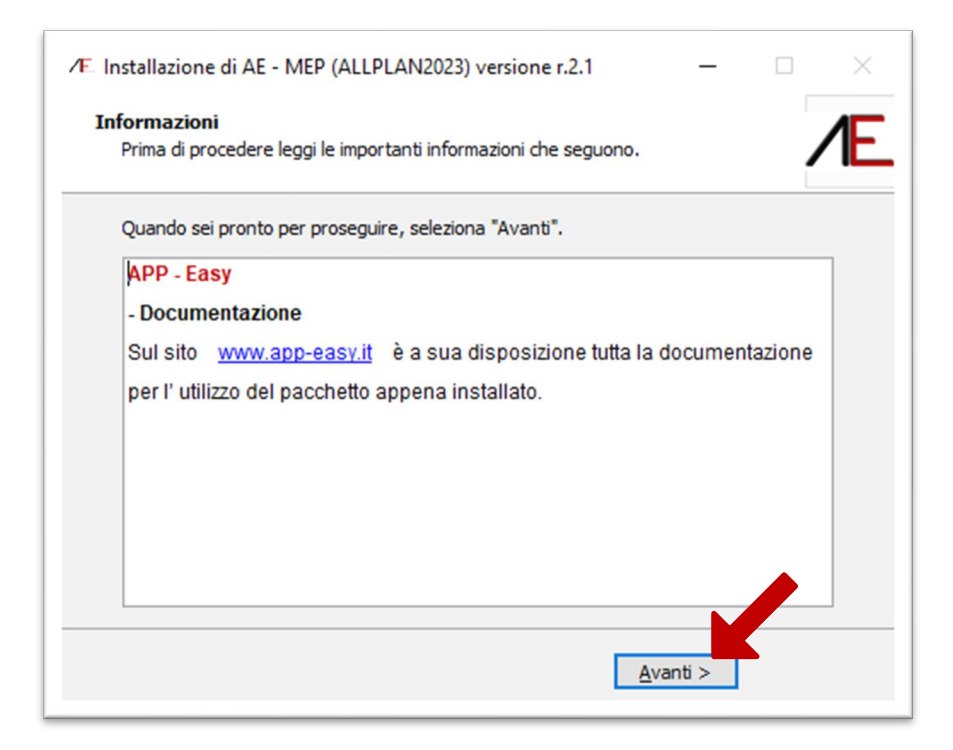

#### cliccare su Avanti

| ✓E Installazione di AE - MEP ( | ALLPLAN2023) versione r.2.1                    | -              |             | $\times$ |
|--------------------------------|------------------------------------------------|----------------|-------------|----------|
| Æ                              | Installazione di AE -<br>(ALLPLAN2023) con     | MEP<br>npletat | a           |          |
|                                | Installazione di AE - MEP (ALLPLAN2            | 023) comple    | tata.       |          |
|                                | L'applicazione può essere eseguita s<br>icone. | elezionando    | le relative | :        |
| 1rn                            | Seleziona "Fine" per uscire dall'install       | azione.        |             |          |
|                                |                                                |                |             |          |
|                                |                                                |                |             |          |
|                                |                                                |                |             |          |
|                                | < <u>I</u> ndietro                             | Fine           | K           |          |

### Modello Prototipo - Template

#### - NUOVO PROGETTO.

APP-Easy MEP utilizza lo stesso template di AE\_Architecture\_2023 in cui sono state personalizzate le configurazioni dei LAYER, delle CAMPITURE (Tratteggi, Retini, Area Pixel e Stili Area), degli ASPETTI, e delle Risorse in generale.

Quando si crea un NUOVO PROGETTO si deve utilizzare il MODELLO/TEMPLATE come da figura seguente: solo in questo modo sarà possibile visualizzare correttamente i contenuti di APP-Easy all'interno di Allplan.

| The second second | Nome progetto:                              |
|-------------------|---------------------------------------------|
| and the second    | Nuovo progetto 1                            |
|                   | Cartella salvataggio:                       |
|                   | localhost 👻                                 |
| 1                 | Team                                        |
| AL WES            | ×                                           |
|                   | Nome modello Bimplus                        |
|                   |                                             |
| V                 | Templates specifici paese:                  |
|                   | Italia                                      |
|                   |                                             |
|                   | App-Easy Architecture 2023                  |
|                   | App-Easy_Basic_2023                         |
|                   | Modello abitazione semplice                 |
|                   | Modello complesso uffici di 15 piani        |
|                   | Modello CORSO STARTUP ARCHITETTURA          |
|                   | Modello edificio residenziale e commerciale |
|                   | Modello edificio residenziale               |
|                   |                                             |
|                   |                                             |

#### - PROGETTO ESISTENTE: Modifica Attributi.

Se desidera associare gli attributi di APP-Easy Architecture 2023 ad un progetto esistente (con definizione AE 2022 o precedenti o senza alcun modello prototipo) potrà assegnarle attraverso le Proprietà del Progetto (Project Pilot). In questo caso saranno SOVRASCRITTE le impostazioni/configurazioni in USO.

Le modifiche sono DEFINITIVE, pertanto consigliamo sempre di fare una copia del progetto prima di associare le risorse di APP-Easy Architecture 2023.

Vedere documentazione sul sito www.app-easy.it

### Informazioni condivisione Progetto contenente Smart Parts AE

Se si ha la necessità di condividere un Progetto con un Collega che NON utilizza AE\_MEP, tutte le Smart Part programmate in APP-Easy MEP si potranno visualizzare ma NON modificare. Se si tenta la modifica o la sola visione della maschera delle Proprietà della Smart Part la stessa perderà anche la visualizzazione.

## Informazioni Tecniche e videotutorial APP-Easy MEP

Al seguente Link sono disponibili delle risorse in formato PDF e Video relative all'utilizzo di APP-Easy Architecture <u>https://www.app-easy.it/index.php/ae-architecture/documentazione-architecture</u>

| 22                                                            | Contenuti   AE MEP r.2                                                                                                    |
|---------------------------------------------------------------|----------------------------------------------------------------------------------------------------|
| 22                                                            | Download - Installazione                                                                                                    |
| <b>DO</b>                                                     | CUMENTAZIONE AE - MEP r.2.0                                                                                                    |
| 02 - Sr                                                       | nartPart Segment - Parte 1                                                                                                    |
| 03 - Sr                                                       | nartPart Segment - Parte 2                                                                                                    |
| 04 - Sr                                                       | nartPart Segment - Parte 3                                                                                                    |
|                                                               |                                                                                                    |
| 05 - Sr                                                       | nartPart Segment - Come realizzare un raccordo a U                                                                                   |
| 05 - Sr<br>06 - Re                                            | nartPart Segment - Come realizzare un raccordo a U<br>port e Legende                                                                 |
| 05 - Sr<br>06 - Re                                            | hartPart Segment - Come realizzare un raccordo a U port e Legende bo Flessibile                                                      |
| 05 - Sr<br>06 - Re<br>07 - Tu<br>08 - Sr                      | hartPart Segment - Come realizzare un raccordo a U port e Legende bo Flessibile hartPart Trace                                       |
| 05 - Sr<br>06 - Re<br>07 - Tu<br>08 - Sr                      | hartPart Segment - Come realizzare un raccordo a U port e Legende bo Flessibile hartPart Trace hartPart Terminal                     |
| 05 - Sr<br>06 - Ra<br>07 - Tu<br>08 - Sr<br>09 - Sr<br>10 - G | hartPart Segment - Come realizzare un raccordo a U port e Legende bo Flessibile hartPart Trace hartPart Trace stione degli Attributi |